## Checking Out U CIVIC with C CHAMPS

## On your phone:

- Open your Civic Champs app.
- Tap the orange Check Out button on your homescreen.
- Check your times and input your activity and, if applicable, group.
- Provide feedback.

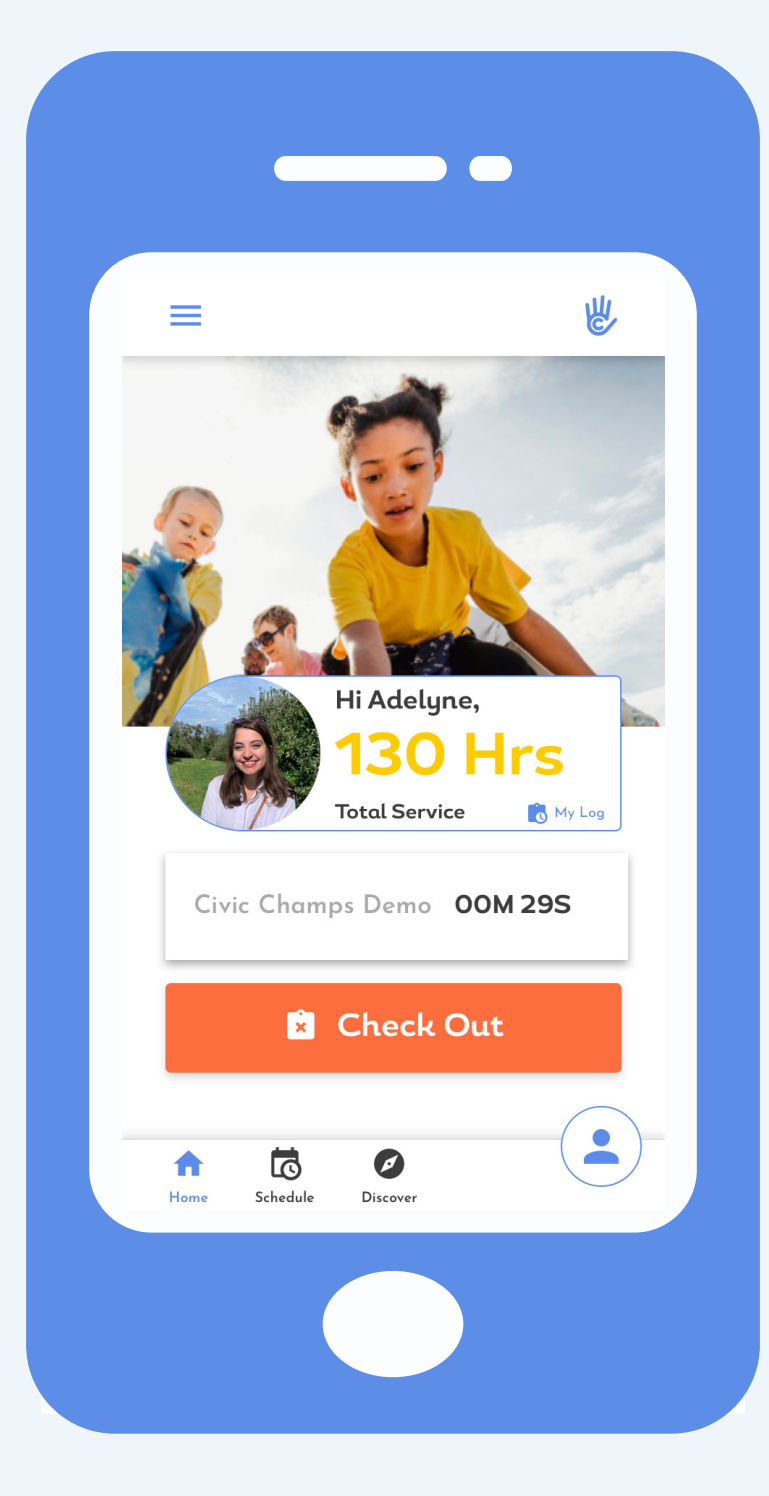

|   | Friendly Reminder: Please wash your hands for at least 20 seconds before volunteering. | <u>Sign Up</u>   |
|---|----------------------------------------------------------------------------------------|------------------|
|   | Civic Champs Demo                                                                      |                  |
|   | Type Name to Check Out                                                                 |                  |
|   | CHECK IN CHECK OUT                                                                     |                  |
|   | Q User Name or phone number                                                            |                  |
|   | Adelyne Random a*******m@civicchamps.com                                               |                  |
|   | CHECK OUT                                                                              |                  |
| ဇ |                                                                                        | Leave Kiosk Mode |
|   |                                                                                        |                  |
|   |                                                                                        |                  |
|   |                                                                                        |                  |
|   |                                                                                        |                  |

## **On the Kiosk:**

- Go to the Check Out screen.
- Choose your Civic Champs account from the dropdown list.
- Tap Check Out.
- Input your activity and, if applicable, group.
- Provide feedback.

## You are now Checked Out!